|         |                                   | Strona 2 z 5 |
|---------|-----------------------------------|--------------|
|         | ŚRODKI TRWAŁE                     |              |
| INFOVER | JPK_ST_KR w podatkach dochodowych | KIELCE 2025  |
|         | (od 1.01.2025r)                   |              |

# Generowanie plików JPK\_ST\_KR – ewidencja środków trwałych i wartości niematerialnych i prawnych (dla podatników składających JPK\_KR\_PD)

W programie IST - Insignum Środki Trwałe istnieje możliwość generowania pliku JPK\_ST\_KR, który docelowo będzie można zapisać w postaci pliku .xml i wysłać do MF z programu Insignum Finanse Księgowość w podobny sposób jak obecne pliki JPK.

Szczegóły na stronie MF: <u>https://www.podatki.gov.pl/wyjasnienia/nowe-zasady-cyfryzacji-dokumentacji-ksiegowej-w-podatku-cit/</u>

# Ewidencja danych

Na potrzeby nowego JPK\_ST\_KR program Insignum IST umożliwia:

• Ewidencja dodatkowych danych dla nowo przyjmowanych środków trwałych: data nabycia, dokument nabycia

| 🛐 Dodawanie środków trwałych - dokument OTTC                                |                         |                                           | -              |                            |              |                         |                    |
|-----------------------------------------------------------------------------|-------------------------|-------------------------------------------|----------------|----------------------------|--------------|-------------------------|--------------------|
| Grupa i numer środka trwałego.: Nazwa ST:<br>Zespoły komputerowe 487 Tablet |                         | Typ <u>w</u> łasności:<br>X 01            | Rok bud.: D    | ata nabycia:<br>2025.01.01 | Dokument nab | oycia: Data likwidacji: | Przyczyna likwidac |
| ந Grupa Rodzaj Podrodzaj Nr dokumentu Opis dok                              | umentu                  |                                           | Data dokumentu | Rok Mie                    | esiąc Status |                         |                    |
| E S OT TC 1 00001/BZ/2025                                                   |                         |                                           | 2025.01.31     | 2025                       | 1 Niezatwie  | erdzony                 |                    |
|                                                                             |                         |                                           |                |                            |              |                         |                    |
|                                                                             |                         |                                           |                |                            |              |                         |                    |
| Protokory                                                                   |                         |                                           |                |                            |              |                         |                    |
| 1. Dokumenty 2. Elementy ST 3. Kody ST 4. Lokalizacje 5. Użytkownicy        | <u>6</u> . Opisy i obra | azy <u>7</u> . Przeszac. <u>8</u> . Konta |                |                            |              |                         |                    |
| Lp. Nr inwentarzowy Nazwa środka trwałego                                   | Nr grupy                | Nazwa grupy                               |                | Wart.                      | bilansowa W  | /art. podatkowa począt  |                    |
| [ 1 487/%N6FN% Tablet                                                       | 487                     | Zespoły komputerowe                       |                |                            | 5 000,00     | 5 000,00                |                    |

# Zgodnie z wytycznymi MF:

| Określenie rodzaju dokumentu stwierdzającego nabycie/wytworzenie.<br>Rodzaj dowodu wskazuje się poprzez wybór odpowiedniego oznaczenia: |
|----------------------------------------------------------------------------------------------------|
| <ul> <li>S - umowa sprzedaży,</li> </ul>                                                                                                |
| <ul> <li>D - umowa darowizny,</li> </ul>                                                                                                |
| <ul> <li>N - wkład niepieniężny,</li> </ul>                                                                                             |
| <ul> <li>W - wytworzenie,</li> </ul>                                                                                                    |
| <ul> <li>F - faktura VAT,</li> </ul>                                                                                                    |
| • I - inne                                                                                                    |

• Ewidencja dodatkowych danych dla likwidowanych środków trwałych:

# Przyczyna likwidacji

|                                                         |                                                                                                    | Strona 2 z 5 |  |
|---------------------------------------------------------|----------------------------------------------------------------------------------------------------|--------------|--|
|                                                         | ŚRODKI TRWAŁE                                                                                                    |              |  |
|                                                         | JPK_ST_KR w podatkach dochodowych                                                                                                    | KIELCE 2025  |  |
|                                                         | (od 1.01.2025r)                                                                                                    |              |  |
| 🛐 Edycja środków trwałych - dokument LTCA               |                                                                                                    | -            |  |
| <u>G</u> rupa i numer środka trwałego.:<br>Ciągniki 746 | Nazwa ST:         Typ własności:         Rok bud.: Data nabycia:         Dota nabycia:         Data likwidacji.         Przyczyna likwidacji.           …         Cłagnik         …         ×         01         ▼         2023         2024 08 01         faktura VAT         2024,12.31         sprzedaz         ▼ |              |  |

| Traba Lineares area     |                                             |                                               |                               | · · · · · · · · · · · · · · · · · · · |                                          | e ala maey ala.           | a artesticity in                        |                     | o ara arritadop | r ney enyma in conserve. | _                  |                                                                                                    |                                                                                                    |                                                                                                    |                                                                                     |
|-------------------------|---------------------------------------------|-----------------------------------------------|-------------------------------|---------------------------------------|------------------------------------------|---------------------------|-----------------------------------------|---------------------|-----------------|--------------------------|--------------------|----------------------------------------------------------------------------------------------------|----------------------------------------------------------------------------------------------------|----------------------------------------------------------------------------------------------------|-------------------------------------------------------------------------------------|
| Ciągniki                | 746                                         | Ciągnik                                       |                               | × 01                                  | ▼ 2023                                   | 2024.08.01                | faktura VA1                             | · •                 | 2024.12.31      | sprzedaż                 | •                  |                                                                                                    |                                                                                                    |                                                                                                    |                                                                                     |
| Buissen Action          | i Podrodzaj Nr dol<br>1 00000<br>0 000002   | kumentu Opis<br>1/82/2023<br>2/82/2024 likwid | dokumentu<br>dacja            |                                       | Data dokumer<br>2023.03.31<br>2024.12.31 | itu Rok M<br>2023<br>2024 | iesiąc Status<br>3 Zatwie<br>12 Niezaty | rdzony<br>wierdzony |                 |                          | Podatkowa Blansowa | WP.:<br>Zmiana WP.:<br>Zmiana um:<br>Dotych. am:<br>Dotych. um.:<br>Wat. na PR.:<br>Wyr. amort: <b>Umo</b> r | 135         423,41           0,00         0           0,00         0,00           0,00         0,00           135         423,41           135         423,41           Izzenie i amort         0 | Metoda amott.<br>itawka amott. (%):<br>Współcz. amott.<br>Data sterująca:<br>diesiące amotyzacj<br>III V V V<br>III V V V V | liniowa<br>20,0000<br>1,00<br>2023.03<br>:<br>2 VII V V V<br>VII V V V<br>VII V V V |
| 1. Dokumenty 2. Element | n ty ST <u>3</u> . Kody ST <u>4</u> . Lokal | izacje <u>5</u> . Użytkow                     | nicy <u>6</u> . Opisy i obraz | y <u>7</u> . Przeszac. 8. Konta       |                                          |                           |                                         |                     |                 |                          |                    |                                                                                                    |                                                                                                    |                                                                                                    |                                                                                     |
| Lp. Nr inwentarzowy     | Nazwa środka trwałego                       |                                               | Nr grupy                      | Nazwa grupy                           |                                          | War                       | t. bilansowa                            | Wart. podati        | kowa począt     |                          |                    |                                                                                                    |                                                                                                    |                                                                                                    |                                                                                     |
| 1 746/000033            | Ciągnik                                     |                                               | 746                           | Ciągniki                              |                                          |                           | 0,00                                    |                     | 0,00            |                          |                    |                                                                                                    |                                                                                                    |                                                                                                    |                                                                                     |
|                         |                                             |                                               |                               |                                       |                                          |                           |                                         |                     |                 |                          |                    |                                                                                                    |                                                                                                    |                                                                                                    |                                                                                     |

Zgodnie z wytycznymi MF:

Przyczyna wykreślenia z ewidencji (tytuł likwidacji). Przyczynę wykreślenia wskazuje się poprze wybór odpowiedniego oznaczenia:
A- przekwalifikowanie do innej grupy aktywów,
S - sprzedaż,
X - stwierdzenie niedoboru,
K - kradzież,
D - darowizna,
N - wkład niepieniężny,

• I - inne

Istnieje możliwość uzupełnienia/aktualizowania ww. danych dla środka trwałego w kartotece ST na potrzeby generowanego pliku JPK\_ST\_KR: **Data nabycia , Dokument nabycia, Przyczyna likwidacji** 

#### Opcja dostępna z menu

| Raporty->                                                                                                    |                                                                                                    | Aktua                                            | lizuj dane s                                                | of dia JPK                                                      | , zrzu                                           | t jn.:                                            |
|----------------------------------------------------------------------------------------------------|----------------------------------------------------------------------------------------------------|--------------------------------------------------|-------------------------------------------------------------|-----------------------------------------------------------------|--------------------------------------------------|---------------------------------------------------|
|                                                                                                    |                                                                                                    |                                                  |                                                             |                                                                 |                                                  |                                                   |
| Sí Środki trwałe                                                                                                    |                                                                                                    |                                                  |                                                             |                                                                 |                                                  | _ <b>•</b> ×                                      |
| Kod:         •         •         •         •         •         •         •         •         •         •         •         •         •         •         •         •         •         •         •         •         •         •         •         •         •         •         •         •         •         •         •         •         •         •         •         •         •         •         •         •         •         •         •         •         •         •         •         •         •         •         •         •         •         •         •         •         •         •         •         •         •         •         •         •         •         •         •         •         •         •         •         •         •         •         •         •         •         •         •         •         •         •         •         •         •         •         •         •         •         •         •         •         •         •         •         •         •         •         •         •         •         •         •         •         •         • | Srupa środków: ···· x                                                                                                    | Data przyjęcia na stan:<br>od:<br>2025 V Styczeń | wszyskie     z inwestycji     bez inwestycji                | Rodzaj kartoteki: ws<br>Typ własności:<br>Numer inwentarz.: 808 | zystkie •                                        |                                                   |
| Lokalizacja:                                                                                                    | Jżytkownik:<br>odek trwały - edycja                                                                                                    |                                                  | <ul> <li>wszyskie</li> <li>księg. dodatkowe</li> </ul>      | Nazwa:<br>Charakterystyka:                                      |                                                  |                                                   |
| podrędne ST BLOT BLU Numer inwentarzowy Nazwa Chara     B08/016640 meble blurowe Blurko                                                                                                    | Numer inventarzowy: 808/016640<br>Nazwa: meble burowe<br>Data przyjęda na stan: 01.01.1998 •                                                                                                    | 9                                                | O bez księg. dodatk.<br>Data przyjęda na stan<br>01.01.1998 | Data likwidacji<br>01.01.2025                                   | Zlikwidowane<br>Przyczyna likwidacji<br>sprzedaż | Wyświetl<br>Przegladaj<br>Edytuj<br>Dodaj<br>Ugaź |
| He eff et al. ( ) ( ) ( ) ( ) ( ) ( ) ( ) ( ) ( ) (                                                                                                    | Data nabycia:   Rodzaj dokumentu nabycia:   Cata likvidacji:   Otata likvidacji:   Ota | •<br>•                                           |                                                             |                                                                 | ,                                                |                                                   |

Założenia:

- W JPK\_ST\_KT dla środków trwałych przyjętych na stan przed 2025-01-01 zostaje automatycznie uzupełniona data nabycia na 1900-01-01 (jeśli jest pusta)
- uzupełniony **rodzaju dokumentu nabycia** "inne" jeśli nie wypełniono rodzaju i środek trwały został przyjęty na stan przed 2025-01-01

| ŚRODKI TRWAŁE                     | Strona 2 z 5 |
|-----------------------------------|--------------|
| JPK_ST_KR w podatkach dochodowych | KIELCE 2025  |
| (od 1.01.2025r)                   |              |

• W JPK pomijane są środki trwałe zlikwidowane przed 2025-0-01.

# 1. Konfiguracja IST

1.1. Przed przygotowaniem pliku JPK\_ST\_KR należy w programie wprowadzić ustawienia parametrów.

# W słowniku Grup ST wg GUS:

| Stupy stockow wy cost |
|-----------------------|
|-----------------------|

Dla Klasyfikacji ST 2016 – należy uzupełnić **Domyślną stawkę amortyzacyjną**, zrzut poniżej, która docelowo będzie pobierana do JPK\_ST\_KR

| mówienia | Dokumenty Obsług  | a ST Raport            | ty Słowniki                 | Administrator Po                                      | moc               |           |                            |                |                           |              |            |     |      |
|----------|-------------------|------------------------|-----------------------------|-------------------------------------------------------|-------------------|-----------|----------------------------|----------------|---------------------------|--------------|------------|-----|------|
|          | ֥                 | Klasyfikacja S<br>GRUN | T 2016<br>NTY               |                                                       |                   |           |                            |                |                           |              |            | _   | ~    |
|          | B                 |                        | BUDYNKI N                   | : URAZ SPUŁDZIELUZ<br>IIEMIESZKALNE                   | - P 🔊 Edycja gi   | upy sro   | odkow                      |                |                           |              | _          | 0   |      |
|          | E                 | 12<br>OBIEL            | LOKALE, SP                  | SZKARIE<br>PÓŁDZIELCZE PRAWO<br>RILLADOWELLI WODNI    | DC N              | azwa:     | Pozostałe narzędzia, prz   | yrządy, ruchor | mości i wyposażenie, o    | jdzie indzie |            |     |      |
|          | ii                | KOTŁ<br>MASZ           | Y I MASZYNY<br>ZYNY, URZĄD  | ENERGETYCZNE<br>ZENIA I APARATY OGI                   | Petny numer       | GUS:      | 809                        |                | Stawka amortyza           | icji.        |            |     |      |
|          | )                 | MASZ<br>URZA           | CYNY, URZĄD<br>(DZENIA TEC  | (ZENIA I APARATY SPE<br>HNICZNE                       | CJ. <u>P</u> ode  | numer:    | 9                          |                | Minimalna:                | 0,0000 M     | aksymalna: | 0,0 | 0000 |
|          | 19 <b>6</b><br>19 | ŚROD<br>NARZ           | oki transpo<br>Zedzia, przy | RTU<br>'RZĄDY, RUCHOMOŚC                              | 111 Konto księ    | gowe:     | Wybrano 3                  |                | Domysina:                 | 20,0000      |            |     |      |
|          | 8                 |                        | NARZĘDZU                    | A, PHZYHZĄDY, HUCH                                    | UN Opi <u>s</u> : |           |                            |                |                           |              |            |     |      |
|          |                   |                        | 100 Ivan.<br>101 Wve        | opuzia, przyrzący, spraw<br>posażenie, aparaty i sprz | Pozostałe nar     | zędzia, p | przyrządy, ruchomości i wy | yposażenie, go | dzie indziej niesklasyfik | owane        |            |     |      |
|          |                   | 0 8                    | 102 Wyr                     | osaženie, aparaly i sprz                              | et n              |           |                            |                |                           |              |            |     |      |
|          |                   | 8                      | 103 Wyp                     | osażenie techniczne dk                                | i pr              |           |                            |                |                           |              |            |     |      |
|          |                   | 8                      | 104 Urza                    | ądzenia do rozrywki na w                              | oln               |           |                            |                |                           |              |            |     |      |
|          |                   | 0                      | 105 Wyp<br>106 Kier         | iosazenie i sprzęt kin, te<br>ki budki baraki domki   | otro              |           |                            |                |                           |              |            |     |      |
|          |                   |                        | 00 Rios<br>109 Poz          | ostałe narzedzia, przwza                              | dv.               |           |                            |                |                           |              |            |     |      |
|          | e 🕫 9             | INW/E                  | NTARZ ŻYW                   | Y                                                     |                   |           |                            |                |                           |              |            |     | -    |
|          |                   |                        |                             |                                                       | 4                 |           |                            |                |                           |              |            |     | Þ    |
|          |                   |                        |                             |                                                       |                   |           |                            |                | <b>0</b> P                | omoc         | 🕻 Anuluj 📗 | ~   | QK   |

# 1.2. Ustawienie wymagalności dla wprowadzania danych dotyczących JPK

| Opcja dostę       | ona: 🚰 Konfiguracja           |                                             |                          |                        |
|-------------------|-------------------------------|---------------------------------------------|--------------------------|------------------------|
| 🐻 Konfiguraç      | ja grupy: Środki trwałe       |                                             |                          |                        |
|                   | <u>8</u> . Wydruk protokołów  |                                             | 9 Inwenteruzacia         |                        |
| <u>1</u> . Ogólne | <u>2</u> . Współpraca z ifk   | <ol> <li>Księgowania amortyzacji</li> </ol> | <u>4</u> . Środki trwałe | <u>5</u> . Wyposażenie |
| <u>Szczegóły</u>  |                               |                                             |                          |                        |
| Opis              |                               | 🔻 🛛 Wartoś                                  | ć                        |                        |
| 16. Wymagaj       | aby wypełniano dane ST dla JF | PK: Tak                                     |                          |                        |

Czy wymagane mają być pola "Data nabycia", "Rodzaj dokumentu nabycia" oraz "Przyczyna likwidacji"- domyślnie ustawione na <TAK>

#### 2. Generowanie JPK

Opcja dostępna z menu: Raporty -> Deklaracje Lista plików JPK\_ST\_KR

|                                    |                                | ŚROD                              | KI TRW                 | AŁE                    |                         |                         | Stron      | a 2 z 5    | 5 |          |
|------------------------------------|--------------------------------|-----------------------------------|------------------------|------------------------|-------------------------|-------------------------|------------|------------|---|----------|
| INFOVER                            | JPK_S1                         | JPK_ST_KR w podatkach dochodowych |                        |                        |                         |                         |            |            | 5 |          |
|                                    |                                | (00                               | <u> 1.01.2025r)</u>    |                        |                         |                         |            |            |   |          |
| Jednolite pliki kontrolne JPK_ST_k | R                              |                                   |                        |                        |                         |                         |            |            | _ |          |
| Nr  Victor Kod formularza W        | ersja formularza Wariant for C | Cel złożenia                      | Rok obrotowy - data od | Rok obrotowy - data do | Rok podatkowy - data od | Rok podatkowy - data do | Kod waluty | Kod urzędu |   | <b>=</b> |

| Podglad wygenerowanego pliku | : |
|------------------------------|---|
|------------------------------|---|

| SI | If Jednolity plik kontrolny dla ewidencji środków trwałych oraz wartości niematerialnych i prawnych |                           |                    |                          |                  |                      |             |             |                |                | _ <b>•</b> ×        |            |
|----|----------------------------------------------------------------------------------------------------|---------------------------|--------------------|--------------------------|------------------|----------------------|-------------|-------------|----------------|----------------|---------------------|------------|
| [] | <u>1</u> . Nagłówek <u>2</u> . Po                                                                   | dmiot <u>3</u> . Ewidencj | ja środków trwałyc | h oraz wartości niemater | ialnych i prawny | rch                  |             |             |                |                |                     |            |
| 1  | Kod Formularza                                                                                      | Kod Systemowy             | Wersja Schemy      | Wariant Formularza       | Cel Zlozenia     | Data Wytworzenia JPK | Rok Data Od | Rok Data Do | Rok Pd Data Od | Rok Pd Data Do | Domyslny Kod Waluty | Kod Urzedu |
|    | JPK_ST                                                                                              | JPK_ST_KR (1)             | 1-0                | 1                        | 2                | 2025-03-06           | 2025-01-01  | 2025-12-31  |                |                | PLN                 | 2671       |
|    |                                                                                                    |                           |                    |                          |                  |                      |             |             |                |                |                     |            |
|    |                                                                                                    |                           |                    |                          |                  |                      |             |             |                |                |                     |            |

| _1                                                         | E_2                                                                          | E_3                                                                                                    | E_4                                                                                                    | E_5                                                                                                    | E_6                                                                                                    | E_7                                                                                             | E_8                                                                                                 | E_9_1                                                                                                    | E_10A                                                                                                  |
|------------------------------------------------------------|------------------------------------------------------------------------------|----------------------------------------------------------------------------------------------------|----------------------------------------------------------------------------------------------------|----------------------------------------------------------------------------------------------------|----------------------------------------------------------------------------------------------------|-------------------------------------------------------------------------------------------------|----------------------------------------------------------------------------------------------------|----------------------------------------------------------------------------------------------------|----------------------------------------------------------------------------------------------------|
| Numer<br>niventarzowy –<br>sole znakowe (do<br>256 znaków) | Data<br>nabyda/wytworzenia<br>środka trwałego - pole<br>daty, np. 2025-01-02 | Data nabycia<br>wartości<br>niematerialnej i<br>prawnej lub<br>zakończenia prac<br>rozwojowych<br>załiczanych do<br>wartości<br>niematerialnych i<br>prawnych – pole<br>daty np. 2025-01-02 | Data przyjęcia środka twalego kil<br>wartości niematerialnej i prawnej do<br>używania/datu ujęcia w kajegach<br>rachurstowych udokani prowanego<br>rozwojowych jako dziektu<br>imeentarzowego WIIIP – pole daty<br>np. 2025-01-02 | Określenie numeru<br>dokumentu (OT), na<br>podstawie którego<br>wprowadzono środek<br>trwały lub WWP do<br>ewidencji - pole<br>znakowe (do 256<br>znaków) | Okrelienie rodzaju dokumentu<br>stvierdzającego<br>nabyroś (wykorzenie, Rodzaj<br>dowodu vakazuje się poprzez<br>ostacenie okrówna<br>ostacenie okrówna sprzedaży,<br>D - umowa sprzedaży,<br>D - umowa darowiany,<br>N - w kład niepieniężny,<br>W - wykowczenie,<br>F - faktura VAT,<br>1 - imo | Nazwa środka trwałego lub wartości<br>riematerialnej (prownej - pole<br>znakowe (do 256 znaków) | Symbol klasyfikacji<br>środków trwałych<br>(KST) - pole<br>zmakowe<br>opcjonalne (do 256<br>znaków) | Metoda amortyzacji podaškowa.<br>Metoda amortyzacji podaškowej<br>uskazuje ing poprzez vybóć<br>o opowiedniego oznaczenia:<br>• 0 - nirowa<br>• 1 - nirowa,<br>• 1 - nirowa,<br>• 1 - nirowa,<br>• X - brak amortyzacji | Stawka amortyzacyjna<br>podstawowa<br>(procentowa)<br>wynikojąca z wykazu<br>stawek<br>amortyzacyjnych |
| 487/001706                                                 | 2025-01-08                                                                   |                                                                                                    | 2025-01-31                                                                                                    | 00001/BZ/2025                                                                                                    | S                                                                                                    | Tablet                                                                                          | 487                                                                                                 | L                                                                                                    | 30,000                                                                                                 |
| 487/001707                                                 | 2025-01-01                                                                   |                                                                                                    | 2025-01-01                                                                                                    | 00001/BZ/2025                                                                                                    | F                                                                                                    | Modem                                                                                           | 487                                                                                                 | J                                                                                                    | 30,000                                                                                                 |
| 487/001708                                                 | 2025-01-01                                                                   |                                                                                                    | 2025-01-01                                                                                                    | 00001/BZ/2025                                                                                                    | S                                                                                                    | Modem                                                                                           | 487                                                                                                 | J                                                                                                    | 30,00                                                                                                  |
| 487/001709                                                 | 2025-01-01                                                                   |                                                                                                    | 2025-01-01                                                                                                    | 00001/BZ/2025                                                                                                    | S                                                                                                    | Modem                                                                                           | 487                                                                                                 | J                                                                                                    | 30,00                                                                                                  |
| 91/114705                                                  | 2025-01-01                                                                   |                                                                                                    | 2002-09-27                                                                                                    | 00001/BZ/2024                                                                                                    | S                                                                                                    | Zestaw komputerowy                                                                              | 491                                                                                                 | J                                                                                                    | 30,00                                                                                                  |
| 543/000004                                                 | 2025-01-01                                                                   |                                                                                                    | 2025-01-01                                                                                                    | 00001/BZ/2025                                                                                                    | I                                                                                                    | Przenośnik rolkowy                                                                              | 643                                                                                                 | L                                                                                                    | 20,00                                                                                                  |
| 746/000033                                                 | 2024-08-01                                                                   |                                                                                                    | 2023-03-31                                                                                                    | 00001/BZ/2023                                                                                                    | F                                                                                                    | Ciągnik                                                                                         | 746                                                                                                 | L                                                                                                    | 20,00                                                                                                  |
| 746/000034                                                 | 2025-01-01                                                                   |                                                                                                    | 2025-01-01                                                                                                    | 00003/BZ/2025                                                                                                    | S                                                                                                    | Ciągnik                                                                                         | 746                                                                                                 | L                                                                                                    | 20,00                                                                                                  |
| 46/000035                                                  | 2025-01-01                                                                   |                                                                                                    | 2025-01-01                                                                                                    | 00003/BZ/2025                                                                                                    | S                                                                                                    | Ciagnik                                                                                         | 746                                                                                                 | L                                                                                                    | 20,00                                                                                                  |

Istnieje możliwość grupowej zmiany na dokumencie ST dla zaznaczonych środków trwałych:

- daty nabycia
- rodzaju dokumentu nabycia
- przyczyny likwidacji

Dla dokumentu OT

Dodaj

|         | ŚRODKI TRWAŁE                     | Strona 2 z 5 |
|---------|-----------------------------------|--------------|
| INFOVER | JPK_ST_KR w podatkach dochodowych | KIELCE 2025  |
|         | (od 1.01.2025r)                   |              |

| Dodawanie środków trwałych - dokument OT<br>grupa i numer środka tewałego:<br>Urządzenia alamowe i sygnalizacyjne   624   URZADZENIE                                                                                                    | ALAPMOWE X                                                                                                    | ności Rok bud: Data nabycia<br>2025 2025.02.01                                    | Dokument naby<br>umowa sprzedi      | cia: Data likwid                                                                             | tacji: Przyczyna W                                                      | widacji:                                                                                                    | 0 X                                                        |
|----------------------------------------------------------------------------------------------------|----------------------------------------------------------------------------------------------------|-----------------------------------------------------------------------------------|-------------------------------------|----------------------------------------------------------------------------------------------|-------------------------------------------------------------------------|----------------------------------------------------------------------------------------------------|------------------------------------------------------------|
| Bugs         Rodski   Polostaj         Ni dolumentu         Opi           0         10         12         W         1369/HL/ASSL           -         -         -         -         -           -         -         -         -         -           -         -         -         -         -                                                                                                    | s dokumentu                                                                                                    | Data dokumentu Rok   Mi<br>2005 02.20 2025                                        | esigo Sta woourega                  | WP:<br>Zniana WP:<br>Zniana um:<br>Dotych am:<br>Dotych um:<br>Wat: na PR:<br>Wyr. amort: Um | 2 500.00<br>0.00<br>2 500.00<br>2 500.00<br>2 500.00<br>orzenie i amort | Metoda anott:<br>Stanka arnott (2):<br>Wapółcz. anort:<br>Data steniąca:<br>diesiące anotyzac<br>i III V<br>III IV VI | jednorazowa<br>100,0000<br>1,00<br>2025.02<br>#<br>VII X X |
| Lo. Nr invertación (Norman Statistica)     Lo. Nr invertación (Norma Statistica)     Lo. Nr invertación (Norma Statistica)     Los Nr invertación (Norma Statistica)     Los Nr invertación (Norma Statistica)     Los Norma (Norma Statistica)     Los Norma (Norma Norma N | enicy   <u>5</u> Opicy i obrezy   <u>7</u> Pizerzec.   8. N<br>Nr go.py<br>623<br>624                                                                                                    | Konte<br>Nazwa grupy<br>Telefony komółkowe<br>Urządzenia alamowe i sygnalizacyjne |                                     | Wart. bilancowa<br>2 500.00<br>2 500.00                                                      | Wat. podatkowa j                                                        | 0.00<br>0.00                                                                                                    |                                                            |
| 3 6291N7FN3: APAPAT CYFROWY     4 6241N7FN3: URZĄDZENIE ALARMOWE                                                                                                    | 629<br>624                                                                                                    | Telefony komórkowe<br>Urządzenia alamowe i sygnalizacyjne                         |                                     | 2 500,00<br>2 500,00                                                                         |                                                                         | 0.00<br>0.00                                                                                                    |                                                            |
| Wataliti pozpikowa 2500,00 Metalika a<br>Orgenizaca snot. 2500,00<br>Orgenizaca snot. 2500,00<br>Orgenizaca snot. 2500,00<br>get Spannel / educir konta                                                                                                    | notytack jednosatowa v Mes<br>zarracz wszystko<br>dładeć zarraczenie<br>zarracz środki z lokalizacji<br>opuju dla zarraczonych środków<br>trzybia zarraczonych jednolem<br>zhanikterytki zazraczonych jednolem<br>zhanikterytki zazraczonych jednolem | igen smottyzacji Opsje >><br>skład teśrego wchodzą<br>entowych śrotków            | > Metoc<br>Date s<br>[JPK]<br>(JPK) | lę i stawkę amorty:<br>terującą<br>Datę nabycia<br>Rodzaj dokument                           | zacji<br>u nabycia                                                      | <b>V</b> (54                                                                                                    | X Amilij                                                   |

# Dla dokumentu LT

| Edycja środków trwałych - dokument LTCA<br>Giupa i numer środka twałego:<br>Ime uządzenia tele- i radotechniczne      E29     T     to Giupa Rodzaj Podrodzaj Nr dokum                                                                                                    | acrea ST:                                                                                                    | vyłasności Rok bud: Dała naby<br>W v 2017<br>Data dokumentu Rok                                                              | cia: Dokument nabycia:                                                                                                    | Data likwidacji<br>2025.02.06 sprzedat                                | anot: jednorazowa                                                          |
|----------------------------------------------------------------------------------------------------|----------------------------------------------------------------------------------------------------|----------------------------------------------------------------------------------------------------|----------------------------------------------------------------------------------------------------|-----------------------------------------------------------------------|----------------------------------------------------------------------------|
| 0 0001/62<br>0 0001/62<br>0 0001/62<br>0 0001/62                                                                                                    | V80-/ modem Huawei - PV 2017/903650665<br>/2018<br>/2025                                                                                                    | 2017.07.31 2017<br>2018.07.16 2011<br>2021.02.28 2022<br>2025.02.28 2025                                                     | <ul> <li>7 Zatvierdzory</li> <li>7 Zatvierdzory</li> <li>2 Zatvierdzory</li> <li>2 Zatvierdzory</li> <li>2 Niezatvierdzory</li> </ul> |                                                                       | st. (13) 100.0000<br>anot: 1,00<br>ruigex 2025.02<br>rotyzej:<br>V VIIIXXX |
| La Ni interfactory Native Status (a Contact<br>La Ni interfactory Native Status (a Contact<br>1 (C25011111) modem     2 (C25011105) techni Ladd org     3 (C25011105) modem                                                                                                    | a > Usidiawecy   Upit/Totolog   7 FTFE206<br>629<br>629<br>629<br>629                                                                                                    | y Koma<br>yy Naew zgdzeria tele i tadotechnic<br>Pozostałe uządzeria tele i tadotechnic<br>rene uządzeria tele i tadotechnic | Wat b<br>ine<br>i, televisji telekomu.<br>zve                                                                                         | lansowa Watt. podołkowa poczęł<br>0.00 0.00<br>0.00 0.00<br>0.00 0.00 |                                                                            |
| Wated pocapitows         0.00           LR. wat pocapit:         36.00           But wat more:         36.00           Dophersa:         36.00           Dophersa:         36.00           Dophersa:         36.00           Dophersa:         36.00           Dophersa:         36.00           Dophersa:         36.00 | Metoda anotjozci, ledocazowa v<br>Zaznacz wszystko<br>Odwóć zaznaczenie<br>Zaznacz środki z tekaliczeji,<br>Kopiuj dla zaznaczonych kródków<br>Przybis ciernentom lokaliczeje środ<br>Charakterystyka zaznaczonych jedni | Mexiqoe amotyzacji Opcj<br>Bka w skład którego wchodzą<br>oelementowych środków                                              | Metodę i staw     Datę starującą     [JPK] Datę na     (BK 38ndys)                                                                    | kę amorłyzacji                                                        | DK X Anaki                                                                 |
|                                                                                                    | Szukaj kodu                                                                                                    | Ctrl                                                                                                    | + F [JPK] Przyczy                                                                                                    | nę likwidacji                                                         |                                                                            |